# How to Submit Claims

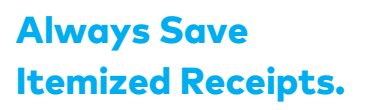

Receipts can be attached to an expense from the **ALERAPAY** mobile app using the camera on your mobile device!

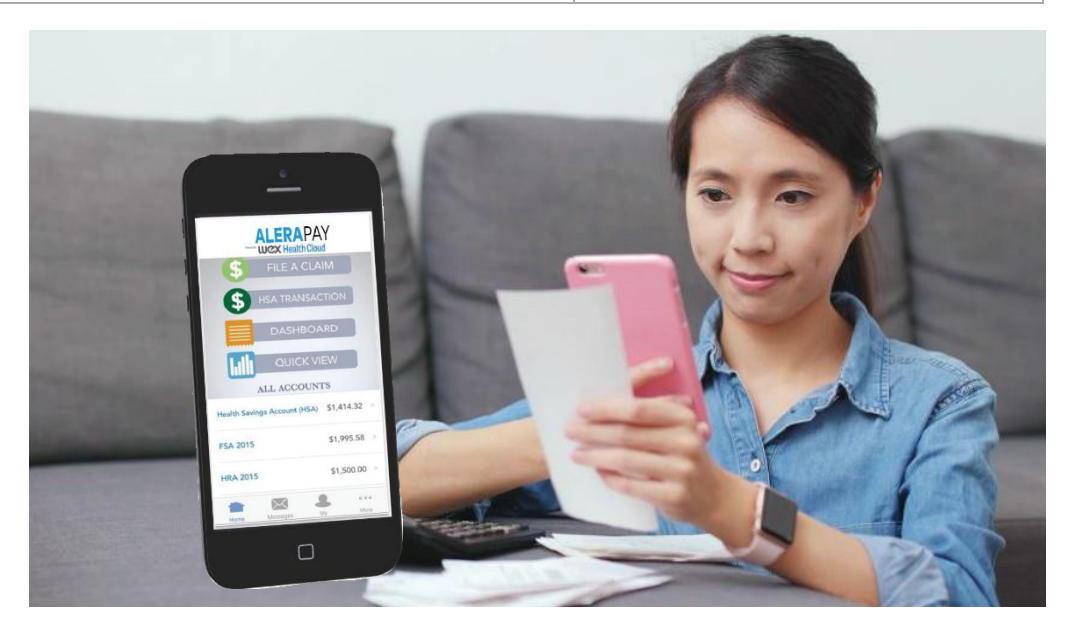

**SAVE itemized receipts** from every healthcare payment card transaction and each Explanation of Benefits (EOBs) sent from your health/pharmacy/dental insurance plans.

Login to your **ALERAPAY** account through **<u>aleraedge.com</u>**.

## Easily File Claims online at your ALERAPAY account OR on the ALERAPAY

**app** without the need for a claim form.

- 1-From the home page, or your ALERAPAY account or App, select "File a Claim"
- 2-From there, follow the prompts to input provider and payee info and then uploading a receipt (using your cell phone camera), with an option to Add Another (claim).

#### Don't want to go paperless?

Designate an envelope or folder to store your documentation. Using this process will help you find documentation, if requested.

- **1-**From your **ALERAPAY** account online, select Tools & Support to download the claim form.
- 2-Submit your claim with receipts/EOBs via

Email: AleraEdgePay@AleraGroup.comFax: 585-641-7500

### THE DOS AND DON'TS OF RECEIPTS Do

**ALERA**PAY

- Send an itemized bill including
  - -WHERE-Provider name and address -WHEN-Date of service/purchase
  - -WHO-Patient name
  - -WHAT-Description of service/purchase
  - -WHAT \$-Your Cost
- Send a copy of the Explanation of Benefits (EOB) from the insurance provider.
- Send documentation on white paper
- Tape small receipts to a larger, blank piece of paper
- Make a copy of everything for your personal records

# Don't

- Submit cancelled checks or credit card receipts
- Submit balance forward statements
- Submit bank statements
- Highlight names/prices/dates on receipts
- Submit handwritten receipts for prescriptions or over the counter items
- Submit pre-treatment estimates or estimated insurance statements
- Submit date expense was paid, except for orthodontia payments